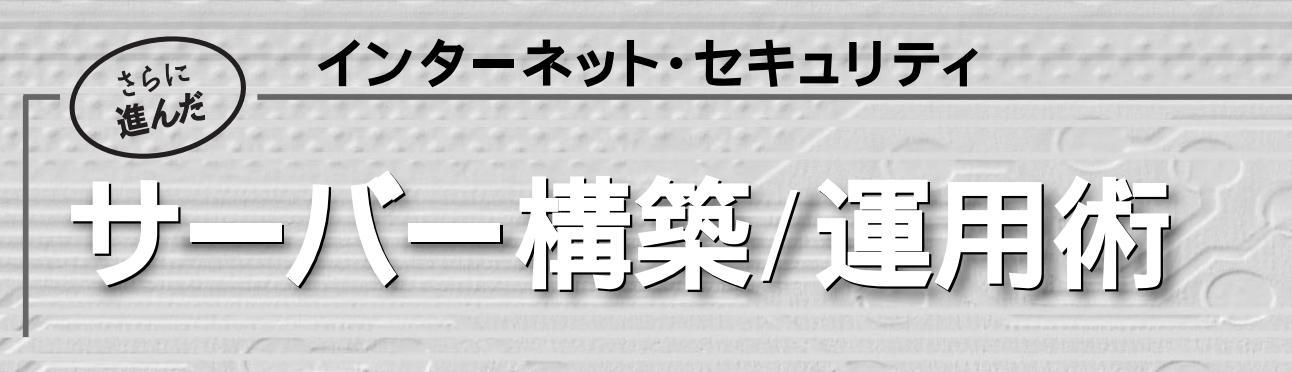

第2回 SCreen

先月号で説明したように、現状ではキャラクタ・ユーザー・インタフェース(CUI)を使いこなせることがシステム管理者の条件と言えそうです。管理者にとって必携のCUIツールが今月号で解説する「screen」です。時間と場所を問わずに管理作業の環境を継続することが可能になります。 (ケイ・ラポラトリー 仙石 浩明)

2001年3月3日にJavaを搭載した携帯 電話の「N503i」,9日に同「SO503i」が発 売されました。3月5日には「P503i」の販 売が再開されたこともあり,Java搭載携 帯電話のユーザー数が一気に増えそう な今日このごろです。さらに今年の夏ご ろまでには,J-フォンとauからMIDP\*1 を採用したJava搭載携帯電話が発売さ れる予定であり,今年はまさにJava搭載 携帯電話元年と言えるでしょう。

今後,どのくらいの勢いでJava搭載携 帯電話が普及するかが焦点となります が,普及には何よりも使いやすいアプリ ケーションの充実が欠かせません。そ のためには開発者の人口を増やすこと が最も効果的でしょう<sup>\*2</sup>。

しかし, Java搭載携帯電話用のアプ リケーションを作ってみようと思っても, 入門書などの情報源がまだ少なく,周囲 に助けてくれる人がいないと,なかなか 先へ進めない\*3のが現状ではないでしょうか。

そこで,iアプリ<sup>\*4</sup>を開発するための オープンソース・プロジェクト<sup>\*5</sup>を開始 しました。公開の場でiアプリを実際に 開発することにより,開発者のコミュニ ティでノウハウを共有できれば,と考え ています。

### screen

screen<sup>\*6</sup>は,複数の端末を管理する ための仮想端末マネージャです。 /bin/bashなどのシェルをはじめとする キャラクタ端末上で動作するプログラム を,複数の端末から操作できるようにな ります(図1)。 例えば,職場で自分の机のWindows PCで端末エミュレータ\*7を走らせて, 会社のサーバーであるUNIXホストにロ グインして作業しているとします。ところ が仕事が佳境に入ってきたところで終電 の時間が迫ってきました。ここで慌てて 作業を中断してログアウトしてしまうと, 明日朝に中断時の状態まで復旧させる のが面倒そうです。現在変更中のファイ ルがたくさんあり,どのファイルのどの部 分を変更中だったかを忘れてしまう恐 れすらあります。

こんなときには,screenを使うと便利 です。screenが端末エミュレータとログ イン・シェルの間に介在することにより, ログイン・シェルを終了させる(つまりロ グアウトする)ことなく端末エミュレータ を切り離すことができます。従って,作

\*7 筆者は「TeraTerm Pro (http://hp.vector.co.jp/ authors/VA002416/ を愛用しています。

129

<sup>\*1 「</sup>Mobile Information Device Profile」の略。NTTド コモが独自プロファイルを採用した503iシリーズを提供し ているのに対し、J-フォンとauは米Sun Microsystems社 主導の業界標準規格であるMIDPを採用しました。

<sup>\*2</sup> Windows用のソフト並に、フリーソフトウエアやシェ アウエアの開発者が増えれば、きっと斬新なアプリケー ションが次々と生まれるようになるに違いありません。 \*3 スタンドアロンで動く簡単なゲーム程度ならば、エ

ミュレータ等に付属のサンプル・プログラムをいじってい

るうちに作れるでしょうが,せっかく携帯電話上で動くプロ グラムなのですから,ネットワークをフルに活用するプログ ラムを作ってみたいものです。

<sup>\*4</sup> NTT ドコモの503iシリーズで実行可能なJavaアプ リケーション。

<sup>\*5 『</sup>ギガブルドッグ』(http://g-appli.net/developer/ gigabulldog/ を参照。

<sup>\*6</sup> http://www.gnu.org/software/screen/screen. htmlを参照。

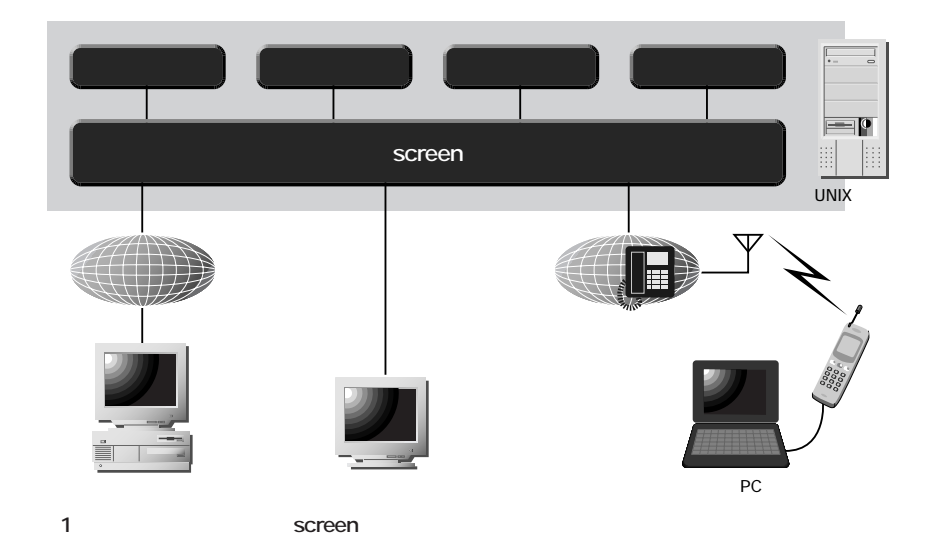

業を中断する際には,screenに対して 端末エミュレータを切り離すscreenコマ ンドを与えるだけ<sup>\*8</sup>です。

そして帰宅後,自宅のPCで端末エミ ュレータを走らせて,インターネット経由 で会社のサーバーヘログインし,screen に再接続すれば作業中断時点の画面が そのまま自宅のPC上に表示されるの で,職場と同じ環境で作業を継続でき ます<sup>\*9</sup>。

screenのコマンド

図2のようにコマンド・ラインから

\*8 わざわざ切り離すscreenコマンドを与えずとも,端 末エミュレータ あるいはWindows を終了させてしまえば, 自動的に切り離されます。

\*10 このウインドウには枠がないので「表示され」と言

screenを実行すると, screenのウインド ウ(以下「ウインドウ」と略記)が画面一 杯に表示され<sup>\*10</sup>,その中でログイン・シ ェル<sup>\*11</sup>が起動します。後はエディタな どを実行して普通に作業するだけです。 この状態は,普通のログイン・シェル

と変わらないように見えますが,図1に 示したようにログイン・シェルと端末との 間にscreenが介在していて,C-a(コント ロール・キーを押しながら「a」を押す。 以下同様)に続いて英数字などのキー を押すことにより,screenに対してコマ ンドを送れます(これをscreenコマンド と呼ぶことにします)。主なscreenコマ ンドを表1に示します。なお、C-aをコマ ンド・キャラクタと呼びます。

screenにはたくさんのコマンドがあり ますが、よく使われるscreenコマンドに はキーが割り当てられているので、C-a に続けて1つキーを押すだけで実行で きます。キーが割り当てられていない screenコマンドの場合は、C-a: を押 した後、screenコマンド名と必要であれ ば引数を入力し、Enterキーを押して実 行できます。

例えば、「escape XY」コマンドにはキ ーが割り当てられていません。C-a: を 押した後、「escape ^tt」と入力しEnter キーを押すと、コマンド・キャラクタをC-t に設定できます<sup>\*12</sup>。

以下,表1に示したscreenコマンドを 順に説明します。「[]」でくくった引数は 省略可能な引数です。必要な引数を与 えずに,screenコマンドを実行した場合 (あるいは引数が必要なscreenコマンド をキー入力によって実行した場合),引 数の入力を求めるプロンプトが画面最 下行に表示されます。

デフォルトでキーが割り当てられてい るscreenコマンドについては、「()」内 に割り当てキーを示しました。コマン

っても,画面が消去されたようにしか見えません。 \*11 Linuxのディストリビューションの多くが,bashを標準のログイン・シェルとして採用しているようです。私自身は,昔からの惰性で,cshあるいはtcshを使っています。 \*12 コマンド・キャラクタは好みに応じて設定すると良いでしょう。普段使うソフトウエアであまり使う頻度が高くないキャラクタの方が便利だと思います。筆者の場合, C-aはエディタ等で使う頻度かなりが多いため,コマンド・キャラクタをC-tに変更しています。コントロール・キー

130

<sup>\*9</sup> さらに翌朝,自宅での作業の続きを出社後に行うこともできます。あるいは,トラブル発生時には,いつでもどこでもノートPCから携帯電話経由で会社のサーバーヘロ グインし,普段の作業環境を瞬時に再現して,トラブルの 原因究明が行えます。

<sup>+</sup> 英字の組み合わせ以外のものも設定可能で「、」などに 設定できます。コントロール + 記号の組み合わせも可能 (例えば C-^)ですが,端末エミュレータによっては,C-^な どのコードを送信できない(例えばWindowsのtelnet.exe) ものがあるので,避けたほうが無難です。

ド・キャラクタを変更した場合は,最初 のC-aを変更後のキャラクタで読み替え てください。

# meta (C-aa)

コマンド・キャラクタはscreenが受け 取ってしまうため,screen上で実行する シェルなどのプログラムへは伝わりませ ん。コマンド・キャラクタをscreenにで はなくscreen上のプログラムに送るに は「meta」コマンドを実行します。デフ ォルトでは,C-aに続けてaを押すことに より,プログラムへC-aを送れます。

ただし、この「meta」コマンドに割り 当てられるキーは、前述した「escape XY」コマンドで変更できます。つまりこ のコマンドの引数の2番目のキャラクタ が設定されます。例えば「escape ^tt」 を実行した場合、コマンド・キャラクタは C-tになり、「meta」コマンドに「t」が割り 当てられます。この場合、screen上のプ ログラムにC-tを送るには、C-tに続けて tを押すことになります。

screen (C-ac), (C-aC-c) 新しいウインドウを開きます。それぞ れのウインドウには作成した順に0から 数字が割り当てられます。

| 長1 screen コマンド |       |                         |  |  |  |
|----------------|-------|-------------------------|--|--|--|
| コマンド名          | +-    | 機能                      |  |  |  |
| colon          | :     | コマンドの入力と実行              |  |  |  |
| escape         | XY    | コマンド・キャラクタを設定           |  |  |  |
| meta           | а     | コマンド・キャラクタを送信           |  |  |  |
| screen         | с     | 新しいウインドウを開く             |  |  |  |
| select 0 ~ 9   | 0~9   | 0~9番のウインドウへ切り替える        |  |  |  |
| number         | Ν     | 現在のウインドウの番号をステータス行に表示する |  |  |  |
| title          | A     | ウインドウのタイトルを変更する         |  |  |  |
| windows        | w     | ウインドウー覧をステータス行に表示する     |  |  |  |
| split          | S     | 現在の領域を2つに分割する           |  |  |  |
| focus          | Tab   | 次の領域へ移る                 |  |  |  |
| only           | Q     | 現在の領域以外の領域を消す           |  |  |  |
| remove         | Х     | 現在の領域を消す                |  |  |  |
| fit            | F     | セッションのサイズを画面サイズに合わせる    |  |  |  |
| kanji          |       | ウインドウ内で使用する漢字コードを指定する   |  |  |  |
| detach         | d     | セッションを切り離す              |  |  |  |
| sessionname    |       | セッション名を変更する             |  |  |  |
| lockscreen     | х     | 画面をロックする                |  |  |  |
| help           | ?キーに割 | り当てられているコマンド一覧を表示する     |  |  |  |
|                |       |                         |  |  |  |

### select [N]

(C-a 数字), (C-a ' タイトル) 0~9番目のウインドウへ切り替えま す。例えば,screen起動時の最初のウ インドウに戻すには,C-a 0を押します。 後述する「title」コマンドでウインドウに タイトルを設定している場合,C-a ' に 続いてタイトルを指定できます。

## number (C-aN)

現在表示されているウインドウの番号 をステータス行に表示します。例えば, X Window System上のktermなどで は,端末画面の下部外側に表示されま す。ステータス行を持たない端末エミ ュレータの場合は,最下行に表示されます。

## title [タイトル] (C-a A)

C-a Aを押す,あるいは引数(タイト ル)を省略して「title」コマンドを実行 すると,写真1のように最下行に「Set window's title to: bash」などと表示 されます。「bash」の部分が現在表示 中のウインドウのタイトルです。デフォ ルトでは,ウインドウで起動されたプ ログラム名(この場合はログイン・シェ ル)になっているので,このタイトル文 字列を適宜編集してタイトルを変更で きます。

| 0 ~ 9 番目のウィンドウへ切り替えます。例えば、screen 起動時の最初の<br>ウィンドウへ戻すには、C+a 0 を押します。後述する「Fitle」コマンドで<br>ウィンドウにタイトルを設定している場合、C-a'に続いてタイトルを指定<br>することもできます。<br>* number (C-a N)<br>現在表示されているウィンドウの番号をステータス行に表示します。例えば、<br>X Window System 上の kterm などでは、端末画面の下部外側に表示されま                                                          | 写真1 ウインドウの<br>タイトル変更 | ・ title [タイトル] (C-a A)<br>C-a A を押す、あるい(は引数 (タイトル) を省略して「title」コマンドを<br>実行すると、写真 1 のように最下行に「Set window's title to: bash な<br>どと表示されます、「Bash」の部分が現在表示中のウィンドシのタイトルで<br>す。デフォルトでは、ウィンドウで起動されたプログラム名 (この場合はロ<br>グイン・シェル)になっているので、このタイトル文字列を適宜編集してタ<br>イトルを変更することができます。 |
|----------------------------------------------------------------------------------------------------|----------------------|----------------------------------------------------------------------------------------------------|
| す。ステータス行を特たない端末エミュレータの場合、最下行に表示されま<br>す。<br>・ title [タイトル] (C-a A)<br>C-a A を押す、あるい(J号数 (タイトル) を省略して「titla」コマンドを<br>実行すると 写真 1 のように最下行に「Set window's title to: bash な<br>どと表示されます。「hash」の部分が現在表示中のウィンドクのタイトルで<br>す。テフォルトでは、ウィンドウで起動されたブログラム名(この場合はロ<br>グイン・シェル)になっているので、このタイトル文字列を適宜編集してタ<br>イトルを変更することができます。 |                      | picl.aif<br>写真 1 ウィンドウのタイトル変更<br>・ windows (C-a w), (C-a C-w)<br>写真 2 のように最下行に、ウィンドウのタイトル一覧が表示されます。数<br>字がウィンドウ番号を示し、「*1 がついている番号が、現在表示中のウィ<br>ンドウ番号です。「-」はその前に表示していたウィンドウを表わします。                                                                                  |
| picl.gif                                                                                                    |                      | pic2.gif                                                                                                    |
| <br>写真 1 ウィンドウのタイトル変更                                                                                                    |                      | 写真 2 ウィンドウのタイトル一覧                                                                                                    |
| -SJS(DOS)F1 Nikkei05.txt 12:20AM 0.05 (Text Encoded-kbd)L21542%<br>Set window's title to: bash                                                                                                    |                      | -SJS(DOS)F1 Nikkei05.txt 12:23M 0.04 (Text Encoded-kbd)L22844%<br>0 csh 1*emacs 2 ftp 3 WMM 4 csh 5 kamiya 6- azabu<br>写盲2 ウインドウのタイトルー覧                                                                                                    |

| pic3.sif                                                                                                    |             |      |
|----------------------------------------------------------------------------------------------------|-------------|------|
| 写真 3 領域分割                                                                                                    |             |      |
| • focus (C-a Tab)                                                                                                    |             |      |
| 画面に複数の領域が表示されている場合、キー入力の対象となる領域は一つ<br>だけです。「focus」コマンドを入力するたびに、対象となる領域が順に変                                                                                         |             |      |
| わります。<br>-SJS(DOS)F1 Nikkei05.txt 12:26AM 0.23 (Text Encoded-kbd)L25651%                                                                                           |             |      |
| emess<br>asac:/home/sengoku/tmp % wc Nikkei0*.txt<br>564 954 23053 Nikkei04.txt<br>510 963 20893 Nikkei05.txt<br>1074 1917 43946 total<br>asac:/home/sengoku/tmp % |             |      |
|                                                                                                    |             |      |
|                                                                                                    |             |      |
|                                                                                                    |             |      |
| 0 csh                                                                                                    | <b>写真</b> 3 | 領域分割 |

windows (C-aw), (C-aC-w) 写真2のように最下行に,ウインドウの タイトル一覧が表示されます。数字がウ インドウ番号を示し,「\*」が付いている 番号が,現在表示中のウインドウ番号で す。「-」はその前に表示していたウインド

split (C-aS)

ウを表わします。

画面が上下に分割され,それぞれに ウインドウを表示できます。 ウインドウを 表示できる部分を「領域」と呼びます。 screen起動時のデフォルトは,画面全体 が1つの「領域」ですが,「split」コマンド を入力するたびに「領域」が2分割され ます(写真3)。

focus (C-a Tab)

画面に複数の領域が表示されている 場合,キー入力の対象となる領域は1つ だけです。「focus」コマンドを入力する たびに,対象となる領域が順に変わり ます。

# only (C-aQ)

現在の領域以外の領域を消して,現 在の領域が画面全体に表示されるよう にします。 remove (C-a X) 現在の領域を消します。

## fit (C-aF)

screenセッションの表示サイズを端末 の画面サイズに合わせます(後述)。

kanji ウインドウ漢字コード [端末漢 字コード]

ウインドウ内で使用する漢字コードを 指定します。2番目の引数を指定した場 合,screenが端末に出力する漢字コー ドも指定します。漢字コードは、「jis」、 「euc」、「sjis」のいずれかです。

detach (C-a d), (C-a C-d) screenと端末を切り離します(後述)。

sessionname [セッション名] screenセッションの名前を変更します (後述)。

lockscreen (C-ax), (C-aC-x) 画面をロックします。解除するにはパ スワードを入力します。

help (C-a?) 現在キーに割り当てられている screenコマンドの一覧を表示します。

screenには、このほかにも多数のコ マンドがあります。ぜひscreenのマニュ アル<sup>\*13</sup>を参照してください。

## screenの切り離し

screenは、表1に示した「detach」コマ ンドを実行すると、screenから端末を切 り離せます。この時の各プロセスの関 係を図3に示します。screen上で実行し ていたプログラム側から見ると、 「screenセッション」プロセスが、あたか も端末であるかのように振る舞います。 つまり、screen上のプログラムにとって は、「screenセッション」の先に端末がつ ながっていてもいなくても差異はない, ということです<sup>\*14</sup>。従って,screenを 端末から切り離した後も,screen上の プログラムは全く影響を受けずに動き 続けます。プログラムの出力によって画 面が書き換えられた場合,新しい画面 は「screen セッション」プロセスのメモ リーに保持されます。

#### screenの再接続

切り離したscreenセッションを再び端 末とつなぐには、図4に示したように「-r」 オプション付きでscreenを実行します。 すると、screenセッションに保持されて いた画面が、端末側に表示されます。 また、端末からキーを入力すれば

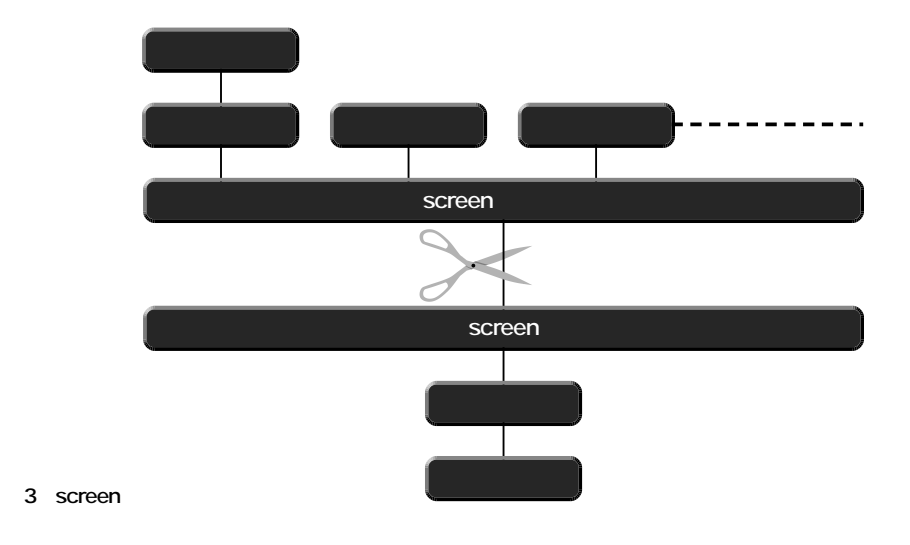

\*13 screenには、texinfo形式の詳細なマニュアルが付属しています。

<sup>\*14</sup> もちろん、端末がつながっていないときはキー入力 が送られてくることはあり得ません。しかし、端末がつなが っていてもキー入力しなければ同じことで、screen上のプ ログラムにとっては、端末がつながっているかつながって いないかは判別不可能、ということになります。

asao:/home/sengoku % <u>screen -r</u>J

```
図4 screen セッションの再接続
```

図5 screenセッションが複数ある場合

図6 接続中に,他の端末から再接続

[remote detached]
asao:/home/sengoku %

L 図7 他の端末からscreenセッションを奪われた端末

screen上のプログラムに送られるように なります。

1人のユーザーが複数のセッションを 持つことも可能です。その場合, 「screen -r」を実行すると,screenはど のセッションに再接続すべきか分から ず,図5のように接続可能なセッションの 一覧を表示します。そこで,図5のよう に「screen -r」に続けてセッション名を 指定して実行すれば,指定したセッショ ンへ再接続できます。セッション名のデ フォルトは,tty名<sup>\*15</sup>とホスト名の組み 合せですが,これは表1に示した 「sessionname」コマンドによって変更で きます。

screenセッションに接続中に,ほかの 端末から再接続しようとする\*16と,図 6のように「Attached」と表示されて再 接続できません。このようなときは「-d」 オプションを追加して,screenを実行 します。そうすると,再接続と同時に, 接続中だった端末は図7のように表示 してscreenセッションから切り離され ます。

このままだと、だれかほかの人が勝手 にこの端末を使うかも知れず不用心\*<sup>17</sup> なので、図6において「-d」オプションの 代りに「-D」オプションを使うと、screen セッションから切り離された端末をログ アウトできます。

また、「-d」オプションの代りに「-x」オ プションを使うと、同時に2つ以上の端 末を同じscreenセッションに接続できま す。それぞれ異なるウインドウを表示す ることもできますし、同じウインドウを表 示することも可能です。後者の場合、両 方の端末で同じ表示画面になります。 さらに、どちらの端末でキーを入力して も、同じウインドウ上のプログラムにキ ー入力できます。ウインドウ上で適当な エディタ<sup>\*18</sup>を立ち上げておけば、チャ ット・アプリケーションの代用になりま す<sup>\*19</sup>。

同時に2つの端末を同じscreenセッションにつないだとき,双方の端末の画面 サイズが異なっていると,後から接続し た端末は,screenセッションのサイズと 端末の画面サイズが一致しません<sup>\*20</sup>。 サイズを一致させるには,一致していな い端末側で,表1に示した「fit」コマンド

 <sup>\*15</sup> screenセッションを生成したとき(つまり最初に
 screenコマンドを実行したとき)のttyの名前です。
 \*16 例えば,職場で端末を落とさずに帰宅してしまい,

自宅で再接続しようとしたときなど。 \*17 もちろん,screenセッションを接続したままにする 方がよっぽど不用心です。端末から離れるときは必ず 「lockscreen」コマンドで端末をロックしましょう。

<sup>\*18</sup> 編集機能が不要であれば, cat プログラムなどでも 用が足ります。

<sup>\*19</sup> もちろん,同時に発言すると混乱します。 \*20 同時に接続する場合でなければ,再接続のたびに

screenセッションのサイズが端末の画面サイズに合わせ て自動的に調節されます。

を使います。

### 端末機能の変換

端末ごとに異なるのは,画面サイズだ けではありません。画面コントロールの ための,いわゆるエスケープ・シーケン スや漢字コードは,端末ごとに異なるの が普通です。UNIX互換OSでは,端末 ごとの差異を吸収するために termcap/terminfoデータベースを持っ ています。すなわち,各端末の機能(カ ーソル移動,色設定,行挿入・削除など) ごとにその機能の有無やエスケープ・ シーケンスを登録しておくためのデー タ・ベースです。

UNIX上のプログラムの多くは,起動 時にまず端末の種類を調べ,その端末 に対応するデータをtermcap/terminfo データベースから読み込んで,適切な 画面コントロールを実現しています。と ころが,普通はプログラム実行中に端 末の種類が変わることまでは想定して いません<sup>\*21</sup>。

そこでscreenセッションは,架空の 端末「screen」<sup>\*22</sup>をシミュレートし,接 続された個々の端末に合わせてエスケ ープ・シーケンスや,漢字コード<sup>\*23</sup>を 変換します。つまり端末側から見れば, プログラムが端末に合った振る舞いを しているように見えるし、プログラム側 から見れば、常に同じ端末「screen」 上で動いているように見える、というわ けです。

同様に,screenは漢字コード変換も 行うので,例えばeuc漢字コードを表示 する端末と,sjis漢字コードを表示する 端末を,同じscreenセッションに接続し ても,それぞれ正常に表示できます。

端末の漢字コードは、前述しだ kanji」 コマンドの2番目の引数で設定すること もできますが、termcap/terminfoデー タベースに「KJ=漢字コード」というエン トリをあらかじめ登録しておけば、自動 設定されます。ここで「漢字コード」は 「jis」、「euc」、「sjis」のいずれかです。し かし、この「KJ=漢字コード」はscreen独 自のエントリなので、システムの termcap/terminfoデータベースに登録 することに抵抗を感じる人も多いでしょ う。複数の漢字コードに対応した端末 も多い<sup>\*24</sup>ので、全ユーザー共通のデー タ・ベースに登録することはあまり適切 では無いと言えます。

そこで、システムのterminfoデータベ ースに登録するのと同じ効果を得るた めのコマンドが、「terminfo」コマンドで す\*<sup>25</sup>。

terminfo 端末名 端末機能 [ウィンドウ側端末機能]

セッションが利用する端末機能を設 定します。3番目の引数を指定した場合, screenセッション上のプログラムが利用 できる端末機能も設定します。

ただし、このコマンドは表1に示した screenコマンドと異なり、~/.screenrc 設定ファイル中で指定する必要がありま す。~/.screenrcには表1に示した screenコマンドも指定でき、screenセッ ションを生成したときに自動的に実行さ れます。例えば、端末「kterm」上では euc漢字コードで表示し、端末「vt100」 上ではsjis漢字コードで表示するには、 図8に示す行を、~/.screenrc設定ファイ ルに設定します。

terminfo kterm KJ=euc terminfo vt100 KJ=sjis

図8 端末ごとに異なる漢字コードを使う場合の設定

\*24 例えばTeraTerm Proは「jis」、「euc」、「sjis」のい ずれの漢字コードでも、表示するように設定できます。 \*25 同様に,termcapデータベースに登録するのと同 じ効果を得るためのコマンドが,「termcap」コマンドです。 termcapとterminfoの両方のデータベースに登録するのと 同じ効果を得るためのコマンドが,「termcapinfo」コマン ドです。ただし,screenはシステムにtermcapとterminfo の両方のデータベースがある場合,terminfoデータベース を参照します。ほとんどすべてのUNIX互換システムに terminfoデータベースが実装されているはずですから, terminfoコマンドを使えば十分なのかも知れません。

<sup>\*21</sup> これは当然ですね。ただし端末の画面サイズは, X Window System上のktermなど,ユーザーの操作によって変わることがあるので,実行中に画面サイズが変化 することを想定しているプログラムはあります。

<sup>\*22</sup> VT100端末互換です。

<sup>\*23</sup> 漢字コードだけでなく,欧州などの各国の文字セットの変換も行います。